# Mettre à niveau le micrologiciel pour Cisco Business Dashboard

# Objectif

Cet article explique les étapes de mise à niveau du micrologiciel sur le tableau de bord Cisco Business Dashboard (CBD).

Périphériques pertinents | Version du micrologiciel

• Tableau de bord Cisco Business |2.3.0

Mettre à niveau le micrologiciel

# Étape 1

Connectez-vous à l'interface utilisateur Web sur Cisco Business Dashboard.

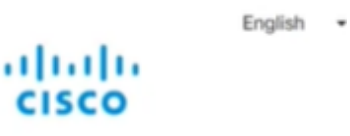

# Cisco Business Dashboard

| Password |  |  |  |
|----------|--|--|--|
|          |  |  |  |

# Étape 2

Lorsqu'une mise à jour est disponible, le tableau de bord affiche un nuage vert avec une flèche vers le bas dans l'en-tête. Cliquez sur l'**icône de téléchargement verte**.

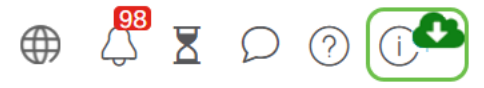

### Étape 3

Cliquez pour démarrer le téléchargement du tableau de bord.

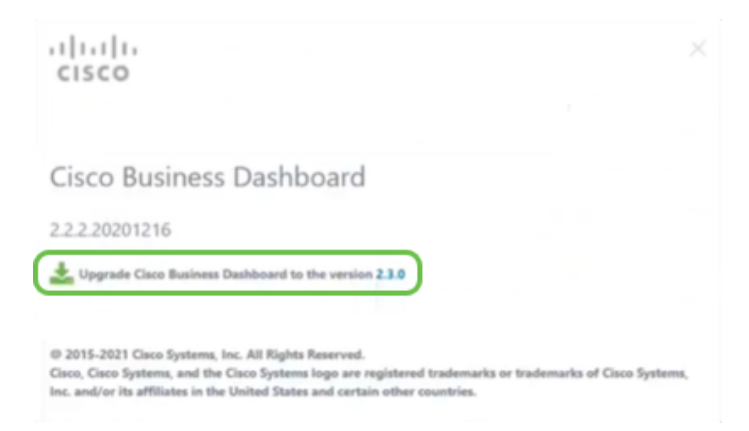

Vous devez toujours mettre à niveau le tableau de bord avant l'analyse. CBD ne peut pas s'exécuter si une sonde exécute une version plus récente que le tableau de bord.

#### Étape 4

Vous verrez la progression de la mise à jour.

| cisco                                                                                                    |                              |
|----------------------------------------------------------------------------------------------------|------------------------------|
| Cisco Business Dashboard                                                                                                    |                              |
| 2.2.2.20201216                                                                                                    |                              |
| Upgrade Cisco Business Dashboard to the version 2.1.0                                                                                  |                              |
| Downloading ( 5% )                                                                                                    |                              |
| Cancel                                                                                                    |                              |
| © 2015-2021 Gisco Systems, Inc. All Rights Reserved.<br>Gisco, Gisco Systems, and the Gisco Systems Ioon are realistened trademarks or | trademarks of Cisco Systems. |

#### Étape 5

Une fois le téléchargement terminé, reconnectez-vous à l'interface utilisateur Web.

English •

# cisco

#### Cisco Business Dashboard

| assume! |  |  |
|---------|--|--|
| aamoro  |  |  |
|         |  |  |

## Étape 6

Vérifiez que le tableau de bord a été mis à jour à la dernière version.

| iliilii<br>cisco                                                                                                    |                            |
|----------------------------------------------------------------------------------------------------|----------------------------|
| Cisco Business Dashboard                                                                                                    |                            |
| 2.3.0.20210527                                                                                                    |                            |
| Upgrade all upgradable Cisco Business Dashboard Probes (View)                                                                                                    |                            |
| © 2015-2021 Claco Systems, Inc. All Rights Reserved.<br>Claco, Claco Systems, and the Claco Systems logo are registered trademarks or tra<br>Inc. and/or its affiliates in the United States and certain other countries. | ademarks of Cisco Systems, |

## Étape 7

Une fois que vous avez confirmé que la mise à niveau du tableau de bord est terminée, vous pouvez procéder à la mise à niveau des sondes. Sélectionnez l'**icône de téléchargement vert**.

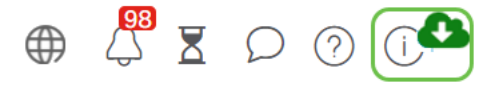

Étape 8

Cliquez pour mettre à niveau les sondes.

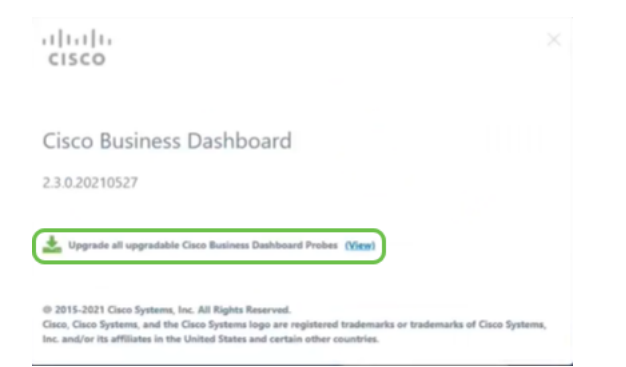

Si vous utilisez Ubuntu, version Xenial, vous souhaiterez migrer vers la version Focal en suivant les étapes de <u>cet article</u>.

# Conclusion

Vous avez mis à jour votre tableau de bord et vos sondes Cisco Business.